# 1.В посковой строке пишем катк еду татар

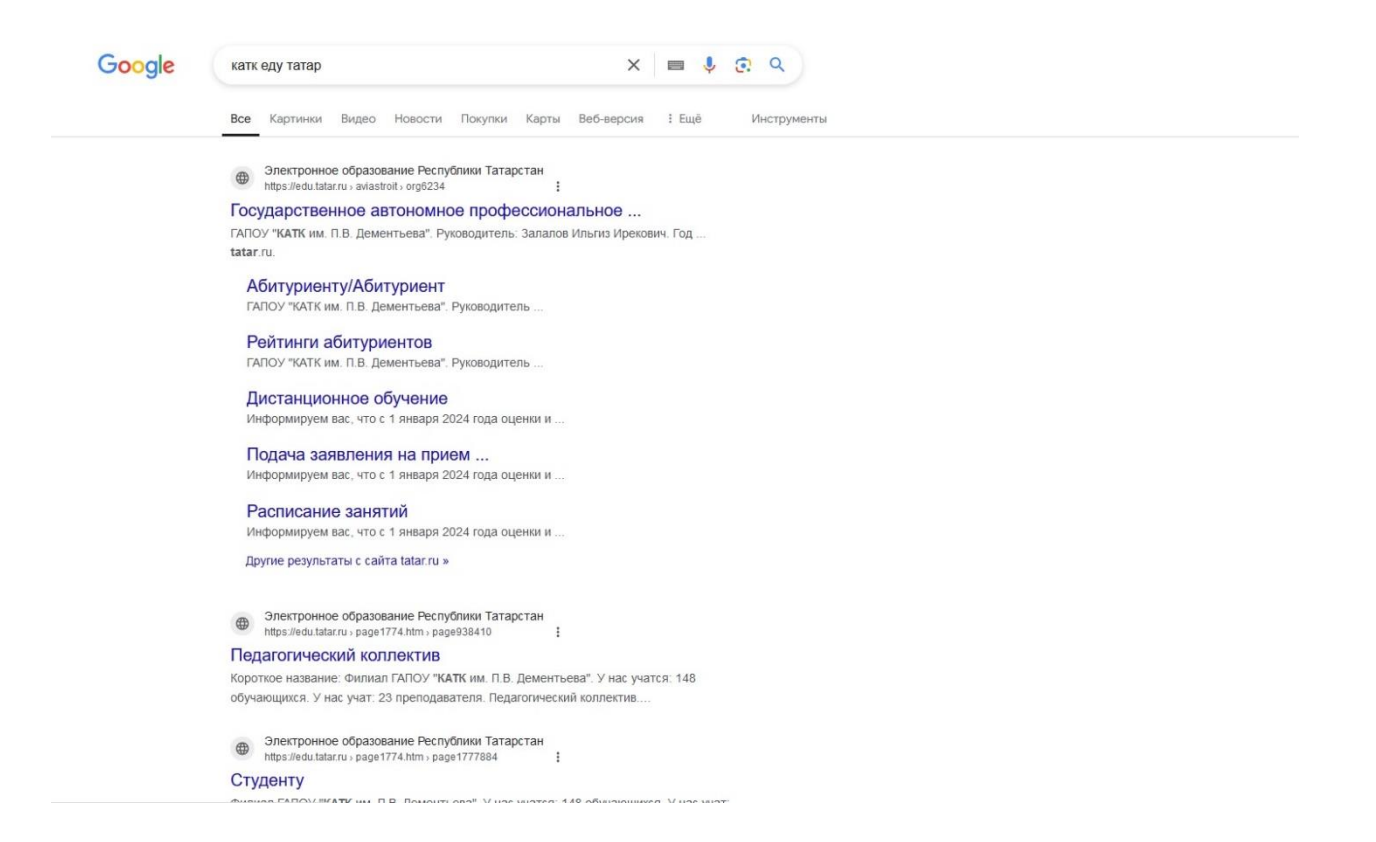

#### 2. Переходим по выделенной желтым цветом ссылки

| Google | катк еду татар X 🔳 🦆 🙃 🔍                                                                                                    |
|--------|----------------------------------------------------------------------------------------------------|
|        | Все Картинки Видео Новости Покупки Карты Веб-версия : Ещё Инструменты                                                                                |
|        | Электронное образование Республики Татарстан https://edu.tatarru.saviastroit.org/6234                                                                |
|        | Государственное автономное профессиональное<br>ГАПОУ "КАТК им. П.В. Дементьева". Руководитель: Залалов Ильгиз Ирекович. Год<br>tatar.ru.             |
|        | Абитуриенту/Абитуриент<br>ГАПОУ "КАТК им. П.В. Дементьева". Руководитель                                                                             |
|        | Рейтинги абитуриентов<br>ГАЛОУ "КАТК им. П.В. Дементьева". Руководитель                                                                              |
|        | Дистанционное обучение<br>Информируем вас, что с 1 января 2024 года оценки и                                                                         |
|        | Подача заявления на прием<br>Информируем вас, что с 1 января 2024 года оценки и                                                                      |
|        | Расписание занятий                                                                                                    |
|        | Информируем вас, что с 1 января 2024 года оценки и                                                                                                   |
|        | Другие результаты с сайта tatar.ru »                                                                                                    |
|        | Электронное образование Республики Татарстан<br>https://edu.tatarru - page1774.htm - page938410                                                      |
|        | Педагогический коллектив                                                                                                    |
|        | Короткое название: Филиал ГАПОУ "КАТК им. П.В. Дементъева". У нас учатся: 148<br>обучающихся. У нас учат: 23 преподавателя. Педагогический коллектив |
|        | Sinektrpointee oбразование Pecnydniuksi Tarapctan https://edu.tatarru.page1777.8htm.page17777884                                                     |
|        | Студенту                                                                                                    |

## 3. Нажимаем Электронное образование Республики Татарстан

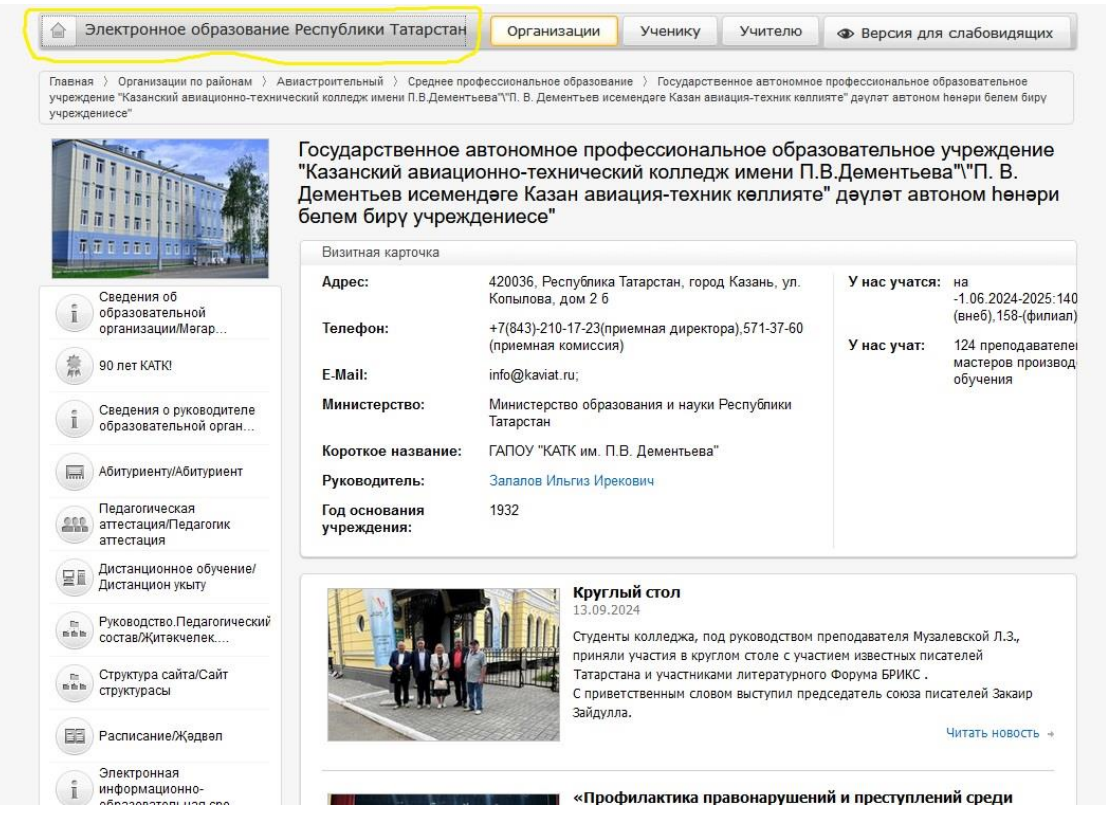

#### 4.Вводим данные от своей учетной записи

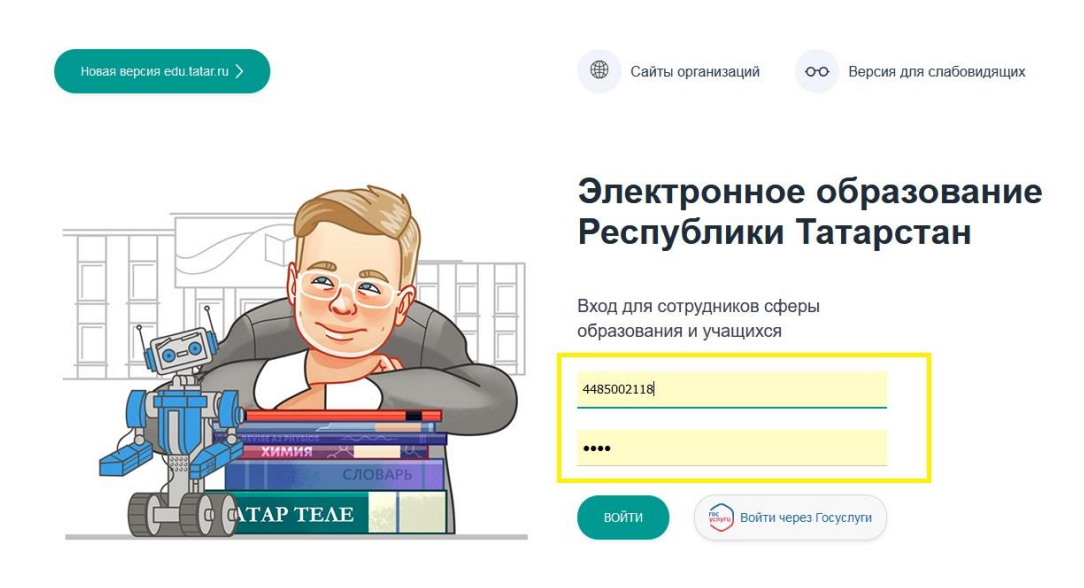

5. Переходим по вкладке Моя почта

| Новая версия edu.tatar.ru |                                             |
|---------------------------|---------------------------------------------|
|                           | Моя ан                                      |
| Педагогическая аттестация | Имя:                                        |
| Моя анкета                | Логин:                                      |
| Мои сообщества            | Среднее                                     |
| Мои факультативы          | образование:                                |
| Моё портфолио             |                                             |
| Моя почта                 | Профиль:                                    |
| Список профилей           | Дата рождения:                              |
| и пользователей           | Пол:                                        |
| Отчёты                    | Мои интересы:                               |
| Моя организация           | Мои любимые<br>предметы:                    |
| Ведомость                 | Квалификация:                               |
| Мои документы             | Общий стаж:                                 |
| B                         | Педагогический ст                           |
| Дистанционное обучение    | Стаж в данной<br>должности:                 |
| делопроизводение          | Награды, звания:                            |
| Повышение квалификации    | Повышение квал                              |
| Олимпиады                 | Год:                                        |
|                           | Предмет:                                    |
|                           | Тема/проблема<br>повышения<br>квалификашии: |

## 6. Проверяем задание присланные от старост групп

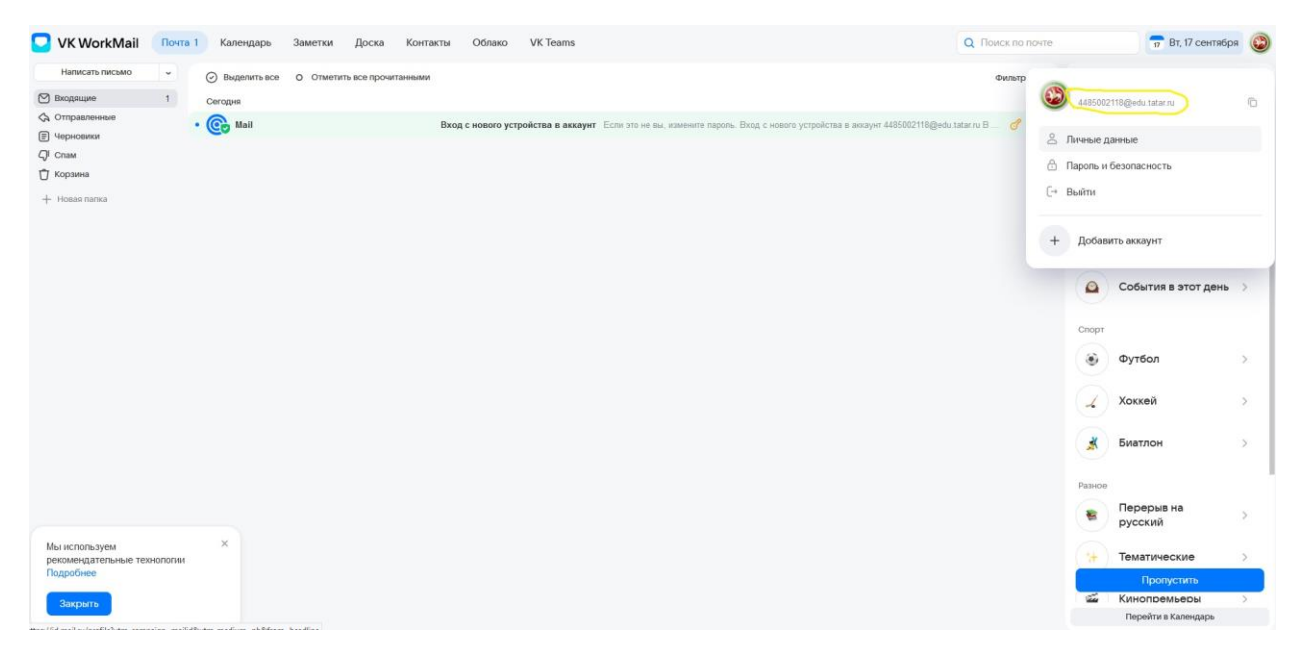